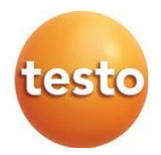

#### **testo 110 – Termômetro para sensores NTC e Pt100** 0563 0111 0563 0112

Manual de instruções

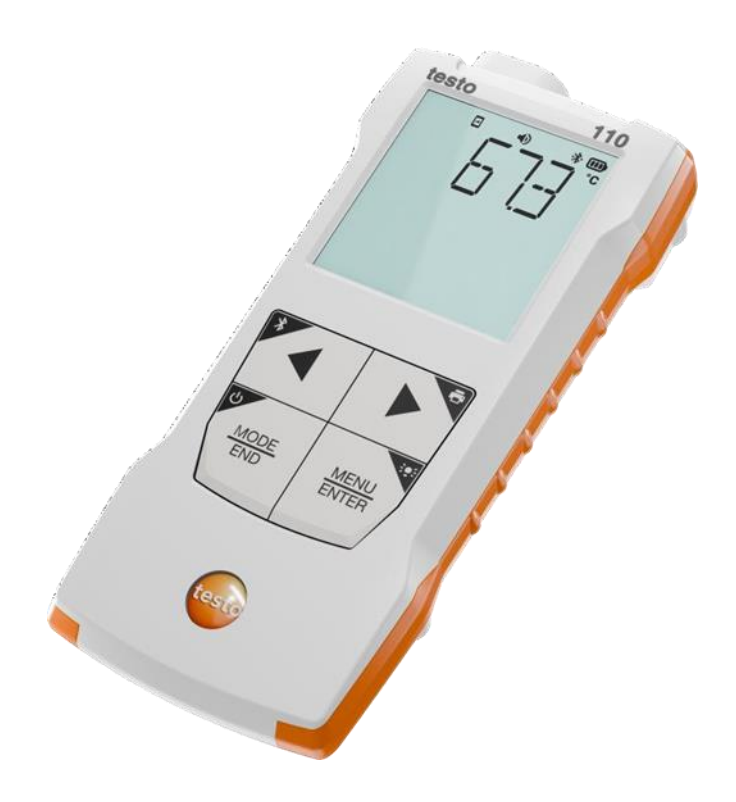

# Índice

| 1      | Sobre este documento3                                                       |
|--------|-----------------------------------------------------------------------------|
| 2      | Segurança e descarte3                                                       |
| 2.1    | Segurança3                                                                  |
| 2.2    | Descarte4                                                                   |
| 3      | Informações específicas do produto5                                         |
| 4      | Uso pretendido5                                                             |
| 5      | Descrição do produto6                                                       |
| 5.1    | Visão geral do instrumento6                                                 |
| 5.2    | TopSafe7                                                                    |
| 6      | Primeiros passos8                                                           |
| 6.1    | Inserindo / trocando baterias                                               |
| 6.2    | Apresentação do produto9                                                    |
| 6.2.1  | Inserindo o instrumento de medição no TopSafe9                              |
| 6.2.2  | Conexão de sondas9                                                          |
| 6.2.3  | Ligar e desligar o instrumento9                                             |
| 6.2.4  | Ligar e desligar a iluminação da tela10                                     |
| 6.3    | Estabelecendo uma conexão Bluetooth <sup>®</sup> 10                         |
| 6.3.1  | Estabelecendo uma conexão Bluetooth® ao aplicativo testo Smart11            |
| 7      | Usando o produto12                                                          |
| 7.1    | Controles sobre o instrumento de medição12                                  |
| 7.1.1  | Definições de sistema13                                                     |
| 7.1.2  | Abrindo o modo de configuração14                                            |
| 7.1.3  | Configurando a unidade15                                                    |
| 7.1.4  | Definindo limites de alarme15                                               |
| 7.1.5  | Definindo o som do alarme15                                                 |
| 7.1.6  | Reinicialização dos menus de definição15                                    |
| 7.1.7  | Reinicialização do instrumento de medição16                                 |
| 7.2    | Medição16                                                                   |
| 7.2.1  | Congelando uma leitura, exibindo o valor máximo/mínimo16                    |
| 7.2.2  | Redefinindo os valores máximo/mínimo17                                      |
| 7.2.3  | Cálculo de média multi-pontos17                                             |
| 7.2.4  | Cálculo de média contínua18                                                 |
| 8      | Controles via aplicativo testo Smart19                                      |
| 8.1    | Visão geral de Segurança Alimentícia19                                      |
| 8.2    | Visão geral da página de configuração dos pontos de controle de temperatura |
| (CP/CC | P)20                                                                        |
| 8.3    | Visão geral dos controles operacionais21                                    |
| 8.4    | Opções do App22                                                             |

## Índice

| 8.4.1  | Configurando o idioma                           | 22 |
|--------|-------------------------------------------------|----|
| 8.4.2  | Exibir informações do App.                      | 22 |
| 8.4.3  | Exibir o tutorial                               | 22 |
| 8.5    | Menus de aplicação                              | 23 |
| 8.5.1  | Selecionando um menu de aplicação               | 23 |
| 8.5.2  | Definindo favoritos                             | 23 |
| 8.5.3  | Mostrar informações sobre uma aplicação         | 23 |
| 8.6    | Definir configurações do instrumento de medição | 24 |
| 8.6.1  | Configurando o menu do instrumento de medição   | 25 |
| 8.6.2  | Definir auto-desligamento                       | 26 |
| 8.6.3  | Ativando o amortecimento                        | 26 |
| 8.6.4  | Configurando alarmes                            | 26 |
| 8.6.5  | Definindo o incremento superficial              | 27 |
| 8.7    | Tela das leituras                               | 28 |
| 8.8    | Ajustando a visualização                        | 28 |
| 8.9    | Exportando leituras                             | 29 |
| 8.10   | Medindo pontos de controle                      | 30 |
| 8.11   | Exportando leituras                             | 31 |
| 8.12   | Atualização de Firmware                         | 32 |
| 9      | Manutenção do produto                           | 33 |
| 9.1    | Inserir / trocar baterias                       | 33 |
| 9.2    | Limpeza do instrumento                          | 33 |
| 10     | Dados técnicos da testo 110                     | 34 |
| 11     | Dicas e Assistência                             | 35 |
| 11.1   | Perguntas e respostas                           | 35 |
| 11.2   | Acessórios e peças de reposição                 | 36 |
| 11.2.1 | Sondas de alimentos                             | 36 |
| 11.2.2 | Sondas NTC compatíveis                          | 37 |
| 11.2.3 | Sondas Pt100 compatíveis (digital)              | 37 |

# 1 Sobre este documento

- O manual de instruções é parte integrante do instrumento.
- Mantenha esta documentação em mãos para que você possa consultá-la quando necessário.
- Sempre use o manual de instruções original completo.
- Leia este manual de instruções cuidadosamente e familiarize-se com o produto antes de usá-lo.
- Entregue este manual de instruções para qualquer usuário subsequente do produto.
- Preste bastante atenção às instruções de segurança e avisos para evitar ferimentos e danos ao produto.

# 2 Segurança e descarte

# 2.1 Segurança

#### Instruções gerais de segurança

- Apenas opere o produto de maneira adequada, para o fim a que se destina e dentro dos parâmetros especificados nos dados técnicos.
- Não aplique força.
- Não opere o instrumento se houver sinais de danos à carcaça ou aos cabos conectados.
- Perigos também podem surgir de objetos a serem medidos ou do ambiente de medição. Sempre cumpra os regulamentos de segurança local válidos ao realizar medições.
- Não armazene o produto junto com solventes.
- Não use dessecantes.
- Somente execute manutenção e reparos neste instrumento conforme descritos nesta documentação. Siga exatamente as etapas prescritas ao realizar o trabalho.
- Use apenas peças de reposição originais da Testo.

#### Pilhas

- O uso inadequado das pilhas pode causar a destruição das baterias ou causar ferimentos devido a picos de corrente, incêndio ou vazamento de produtos químicos.
- Use apenas as pilhas fornecidas de acordo com as instruções do manual de instruções.
- Não provoque curto-circuito nas pilhas.
- Não desmonte as pilhas e não as modifique.

- Não exponha as pilhas a impactos fortes, água, fogo ou temperaturas superiores a 60 °C.
- Não guarde as pilhas perto de objetos de metal.
- Em caso de contato com o ácido da pilha: enxágue com abundância as áreas afetadas com água e, se necessário, consulte um médico.
- Não use pilhas com vazamento ou danificadas.

#### Avisos

Sempre preste atenção a qualquer informação indicada pelos avisos a seguir. Implemente as medidas de precaução especificadas!

Risco de morte!

**A** ATENCÃO

Indica possível lesão grave.

Indica possíveis ferimentos leves.

CUIDADO

Indica possível dano ao equipamento.

## 2.2 Descarte

- Descarte as pilhas recarregáveis com defeito e baterias usadas de acordo com as especificações legais válidas.
- No final de sua vida útil, entregue o produto em um ponto de coleta seletiva para dispositivos elétricos e eletrônicos (observe as regulamentações locais) ou devolva o produto à Testo para descarte apropriado.

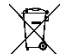

• WEEE Reg. N.º DE 75334352

# 3 Informação específica do produto

- Não realize medições em componentes energizados.
- Não exponha os cabos e linhas de alimentação a quaisquer temperaturas acima de 70 °C, a menos que sejam expressamente permitidas para temperaturas mais altas. As especificações de temperatura em sondas/sensores se referem somente à faixa de medição do sistema de sensores.
- Somente abra o instrumento de medição se expressamente descrito na documentação para fins de manutenção ou reparos.

# 4 Uso pretendido

O testo 110 é um instrumento de medição compacto para aferir temperaturas. O equipamento destina-se apenas a uso profissional.

O produto é projetado para as seguintes tarefas/áreas:

- Setor de alimentação
- Setor de laboratórios

O instrumento não deve ser utilizado nas seguintes circunstâncias:

- Em atmosferas potencialmente explosivas
- Para medições diagnósticas no campo médico

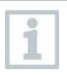

Os seguintes componentes do produto são projetados para contato contínuo com alimentos de acordo com o Regulamento (EC) 1935/2004:

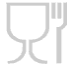

Da ponta da sonda de medição até 1 cm antes da alavanca da sonda ou do invólucro plástico. Se fornecidas, as informações de profundidade de penetração no manual de instruções ou a(s) marca(s) na sonda de medição devem ser observadas.

# 5 Descrição do produto

## 5.1 Visão geral do instrumento

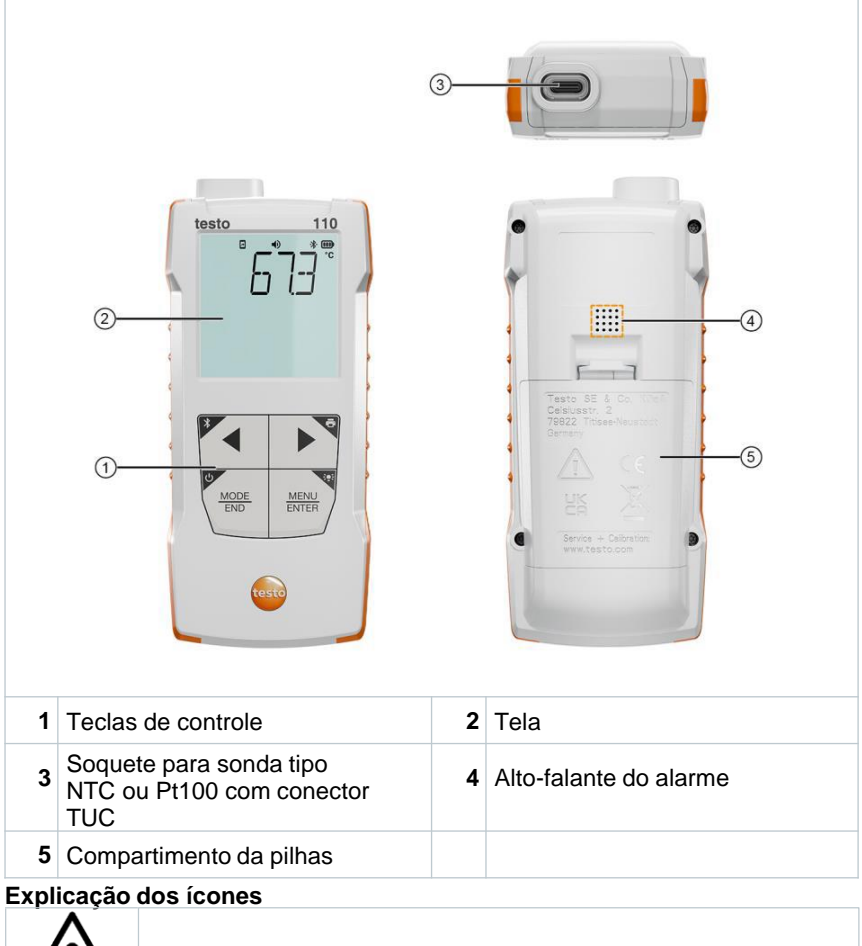

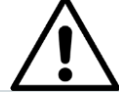

Consulte o manual de instruções

# 5.2 TopSafe

O instrumento de medição é fornecido com a capa de proteção TopSafe como padrão para protegê-lo de umidade (IP65 com a sonda conectada), sujeira e impactos.

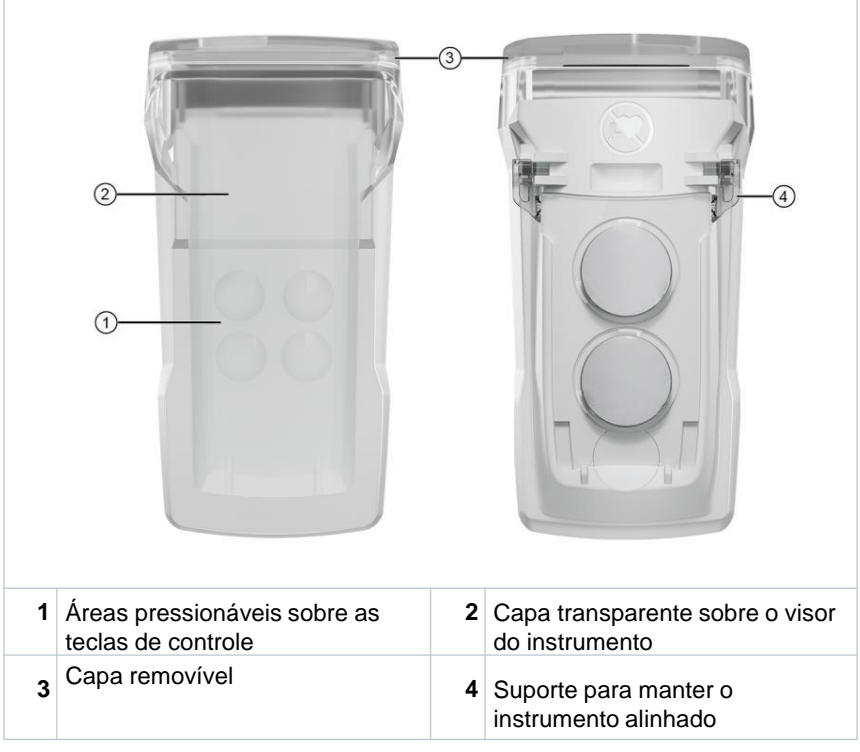

#### Explicação dos ícones

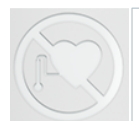

Perigo devido ao campo magnético. Não relevante, já que nenhum ímã é presente nesta versão do TopSafe.

# 6 Primeiros passos

## 6.1 Inserindo / trocando pilhas

AVISO

Risco grave de lesão ao usuário e/ou destruição do instrumento. Há risco de explosão caso a pilha seja substituída por outra do tipo incorreto.

- Use somente pilhas alcalinas do tipo não recarregável.

Λ

- O instrumento é desligado.
- Abra o compartimento de pilhas (na parte traseira do instrumento) usando o fecho de pressão.
- 2 Insira ou substitua as pilhas (3 x pilhas AA alcalinas).

Observe a polaridade!

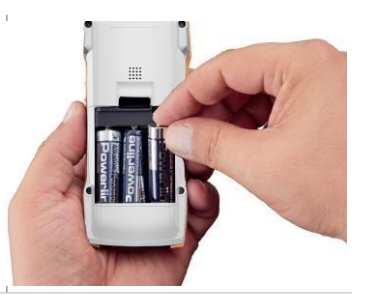

Feche o compartimento de pilha.

Quando não estiver em uso por um longo período: Retire as pilhas.

#### Explicação dos símbolos

3

|   | Mantenha as pilhas longe do alcance de crianças menores de 6 anos. |
|---|--------------------------------------------------------------------|
| X | Não jogue as pilhas no lixo.                                       |
| X | Não carregue as pilhas.                                            |
| X | Não coloque as pilhas próximas a fontes de fogo.                   |
|   | As pilhas são recicláveis.                                         |

## 6.2 Apresentação do produto

#### 6.2.1 Inserindo o instrumento de medição no TopSafe

O instrumento de medição deve ser inserido na capa de proteção TopSafe para protege-lo de umidade, sujeira e impactos.

1 Remova a capa da parte de cima do TopSafe.

2 Insira o instrumento de medição no TopSafe a partir de cima.

3 Recoloque a capa na parte de cima do TopSafe.

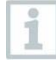

A classe de proteção IP65 somente é obtida quando a sonda está conectada. Portanto, conecte a sonda logo após inserir o instrumento de medição no TopSafe.

## 6.2.2 Sondas de conexão

As sondas de conexão podem ser conectadas através do(s) soquete(s) na parte superior do instrumento.

Conecte o conector da sonda no soque de sonda do instrumento de medição.

### 6.2.3 Ligar e desligar o instrumento

#### Ligar

1

1 Pressione o interruptor de On/Off (0,5 s).

A visualização de medição aparece:

A leitura atual é exibida como disponível. ou ----- luzes se acendem caso nenhuma leitura esteja disponível

#### Desligar

▶

- 1 Pressione e mantenha pressionada a tecla **On/Off** (2 s).
- A tela se apaga.

## 6.2.4 Ligar e desligar a iluminação da tela

- O instrumento de medição está ligado.
- Pressione e mantenha pressionada a tecla MENU/ENTER (2 s).
- A iluminação da tela liga ou desliga.

## 6.3 Estabelecendo uma conexão Bluetooth®

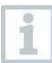

O instrumento pode ser conectado através do **aplicativo** testo Smart via conexão Bluetooth®

- O instrumento de medição está ligado.
- Para habilitar a conexão Bluetooth<sup>®</sup> pela primeira vez, pressione e segure (aprox. 2 s) a tecla ◀.

Enquanto o instrumento tenta estabelecer uma conexão Bluetooth<sup>®</sup>, o ícone ≯ pisca na tela.

O Bluetooth<sup>®</sup> permanece ativado até que desabilitado manualmente apertando e segurando (aprox. 2 s) a tecla **4**.

O instrumento de medição salva as definições Bluetooth<sup>®</sup> dependendo da configuração e é inicializado com o Bluetooth<sup>®</sup> habilitado ou desabilitado.

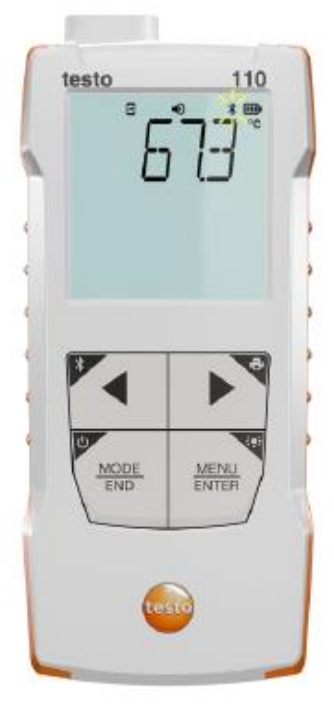

# 6.3.1 Estabelecendo uma conexão Bluetooth<sup>®</sup> ao aplicativo testo Smart.

Para estabelecer uma conexão via Bluetooth<sup>®,</sup> você precisa de um tablet ou smartphone com o aplicativo testo Smart instalado.

Você pode obter o aplicativo para instrumentos iOS na App Store ou para instrumentos Android na Play Store. Compatibilidade:

Requer iOS 13.0 ou mais recente, Android 8.0 ou mais recente, requer Bluetooth<sup>®</sup> 4.2.

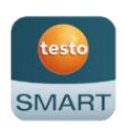

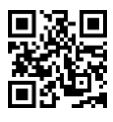

Bluetooth<sup>®</sup> é habilitado no instrumento de medicão. 1 Abra o aplicativo testo Smart. O aplicativo busca automaticamente por 12:30 Þ dispositivos Bluetooth® por perto. No menu Sensores, verifique se 2 o instrumento solicitado está Livo conectado Se necessário, ligue e desligue ▶ novamente o instrumento a ser conectado para reiniciar o módulo de conexão. Quando o aplicativo testo Smart se ▶ conecta ao instrumento de medição, o ícone 🔄 aparece na tela do instrumento. O instrumento de medição sincroniza automaticamente as suas definições de data e hora com o aplicativo testo Smart. Assim que conectado, o valor medido atual do instrumento de medição aparece na tela do aplicativo na

Visualização em tempo real.

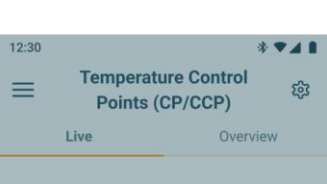

#### Instrument detected

The following instrument is detected as available for connection. Do you want to connect?

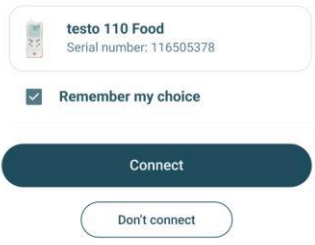

# 7 Uso do produto

## 7.1 Controles sobre o instrumento de medição

- O instrumento está ligado.
- O **aplicativo testo Smart** está instalado no smartphone e conectado ao instrumento via Bluetooth<sup>®</sup>.
- As definições e os controles são implementados no instrumento ou através do aplicativo.

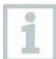

Se o instrumento de medição estiver conectado ao **aplicativo testo Smart**., as definições só podem ser configuradas através do aplicativo. O instrumento de medição permanece na tela de medição e outros menus, como Definições, não podem ser acessados.

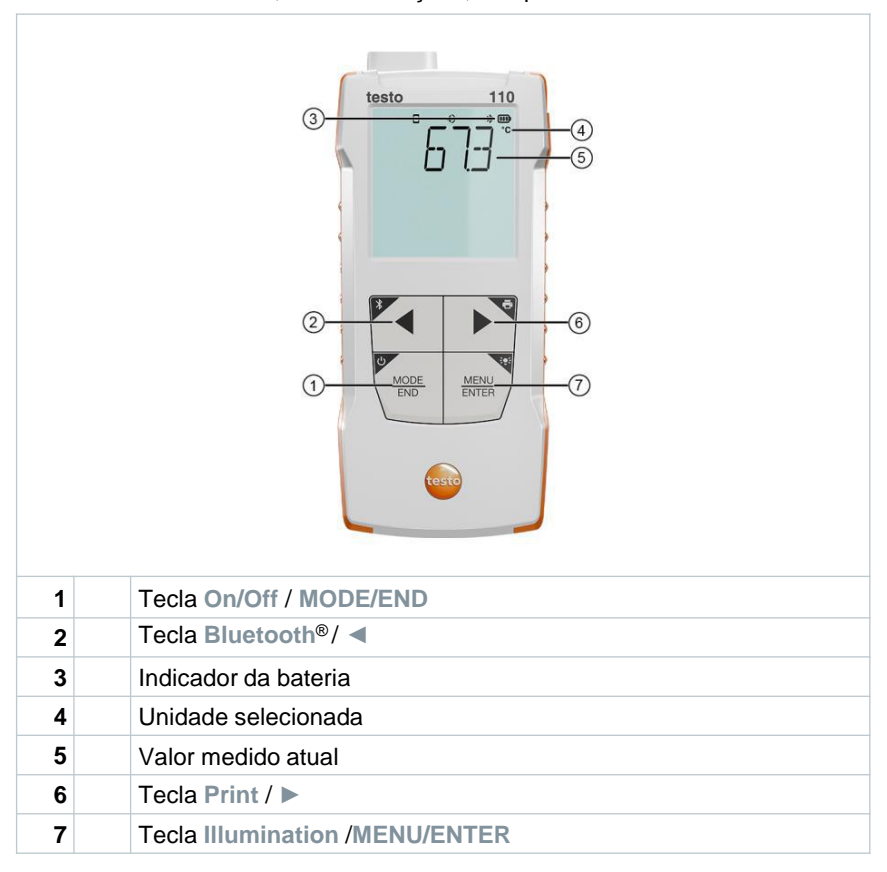

## 7.1.1 Definições de sistema

#### Selecionando, abrindo e configurando funções

1 Pressione a tecla relevante para selecionar as funções

#### Atribuição secundária (pressionamento longo)

Todos as teclas com um canto cinza possuem uma atribuição secundária que pode ser selecionada ao pressionar e segurar o botão por um período maior (2 s).

#### Funções ajustáveis

1

Garanta as configurações corretas: todas as configurações são transferidas imediatamente. Não há função Cancelar.

| Função                                              | Opções de configuração / comentários                                                                                                |
|-----------------------------------------------------|----------------------------------------------------------------------------------------------------|
| Bluetooth <sup>®</sup> (pressionamento longo)       | Ligar ou desligar a conexão<br>Bluetooth®                                                                                           |
| Seta esquerda                                       | Congelar leitura (função HOLD),<br>exibir o valor máximo/mínimo.<br>No modo de configuração:<br>Diminuir valor, selecionar<br>opção |
| Ligar/desligar (pressionamento longo)               | Liga e desliga o instrumento                                                                                                    |
| MODE/END                                            | Selecionar ou encerrar cálculo de<br>média multi-ponto ou contínua.                                                                 |
| Iluminação da tela (pressionamento<br>MENU<br>ENTER | OFF (iluminação da tela desligada) ou<br>ON (iluminação da tela ativada)                                                            |

| Função                          | Opções de configuração / comentários                                                                                                    |
|---------------------------------|----------------------------------------------------------------------------------------------------|
| MENU/ENTER                      | Abrir o modo de configuração                                                                                                    |
| MENU<br>ENTER                   | Iniciar medição contínua / registrar<br>leituras multi-ponto (operação<br>também é possível diretamente no<br>instrumento de medição caso ele<br>esteja conectado ao aplicativo)<br>No modo de<br>configuração: |
| Imprimir (pressionamento longo) | Exportar leituras através de<br>impressora externa                                                                                                    |
| Seta direita                    | No modo de configuração:<br>Aumentar valor, selecionar<br>opção                                                                                                    |

## 7.1.2 Abrindo o modo de configuração

O instrumento está ligado e o menu de medição é exibido.

- Pressione MENU/ENTER até que a tela mude.
- O instrumento está agora no modo de configuração.
- Pressione MENU/ENTER para mudar para a próxima função. Você pode sair do modo de configuração a qualquer momento. Para fazer isso, pressione MODE/END até que o instrumento tenha mudado para a visualização de medição. Quaisquer mudanças feitas no modo de configuração serão salvas.

### 7.1.3 Configurando a unidade

- O modo de configuração está aberto, "UNITS" é exibido.
- 1 Pressione ◀ / ► para escolher entre as unidades de medida: métrica ("METR") e imperial ("IMPER") e confirme com MENU/ENTER.
- A unidade selecionada pisca.
- 2 Pressione ◀ / ► para definir a unidade desejada e confirme com MENU/ENTER.

./

1

## 7.1.4 Definindo limites de alarme

- ✓ O modo de configuração está aberto, "筆 min" é exibido.
- 1 Pressione ◀ / ► para definir o valor limite mínimo do alarme e confirme com MENU/ENTER.
- " max" é exibido.
- 2 Pressione ◀ / ► para definir o valor limite máximo do alarme e confirme com MENU/ENTER.

#### 7.1.5 Definindo o som do alarme

- O modo de configuração está aberto, " 🐠 " é exibido.
- Pressione ◀ / ► para ativar/desativar o som do alarme ("ON" / "OFF") e confirme com MENU/ENTER.

## 7.1.6 Reinicialização dos menus de definição

- O modo de configuração está aberto, "M. RES" (menu reset) é exibido.
- Pressione ◀ / ► para selecionar a opção desejada e confirme com MENU/ENTER:
  - NO: Não prosseguir com a reinicialização.
  - YES: Prosseguir com a reinicialização. Todos os menus ocultos no aplicativo testo Smart são exibidos novamente.
- O instrumento retorna para a visualização de medição.

#### 7.1.7 Reinicialização do instrumento de medição

- O modo de configuração está aberto, "RESET" é exibido.
- 1 Pressione ◀ / ► para selecionar a opção desejada e confirme com MENU/ENTER:
  - NO: Não prosseguir com a reinicialização.
  - YES: Prosseguir com a reinicialização. O instrumento é redefinido para as definições de fábrica.
- O instrumento retorna para a visualização de medição.

# 7.2 Medição

O instrumento está ligado e o menu de medição é exibido.

Posicione a sonda e realize as leituras.

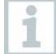

ь

Com a função de alarme ligada e se o limite do alarme for excedido ou não alcançado:

- O ícone do alarme pisca e um tom de sinalização é emitido até que qualquer botão seja pressionado.
- Um símbolo de seta no canto inferior esquerdo indica se o limite máximo ou mínimo do dalarme foi excedido ou não alcançado.

# 7.2.1 Congelando uma leitura, exibindo o valor máximo/mínimo

A leitura atual pode ser congelada. Os valores máximo e mínimo desde a última vez que o instrumento foi ligado na visualização padrão ou durante uma medição multiponto ou contínua podem ser exibidos.

- - O seguinte aparece no lugar:
    - Hold: valor medido congelado
    - o Max: Valor máximo
    - o Min: Valor mínimo
    - o Valor medido atual

#### 7.2.2 Redefinindo valores máximos/mínimos

Os valores máximo/mínimo de todos os canais podem ser redefinidos para a leitura atual.

- 1 Pressione < diversas vezes até que Max ou Min seja exibido.
- 2 Segure ◀ (aprox. 2 s).
- Todos os valores máximos e mínimos são redefinidos para a leitura atual.

### 7.2.3 Realizando cálculos de média multiponto

- 1 Pressione MODE/END.
- Image: Image: Provide the matrix of the second second s

- O número de leituras registrado é exibido na linha superior, enquanto a leitura atual é exibida na linha inferior.
- 2 Para registrar as leituras (na quantidade desejada):

Pressione MENU/ENTER (várias vezes).

3 Para encerrar a leitura e calcular o valor médio:

Pressione MODE/END.

▶ 💿 e <del>~</del>tpisca.

O número de valores medidos e o valor da média multiponto calculado são exibidos.

Para retornar à visualização de medição:

Pressione MODE/END.

#### 7.2.4 Cálculo de média contínua

- 1 Pressione MODE/END duas vezes.
- ▶ ④ pisca

• O tempo decorrido de medição e (mm:ss) é exibido na linha superior, enquanto a leitura atual é exibido na linha inferior.

2 Iniciar medição:

Pressione MENU/ENTER.

3 Para interromper/continuar a medição

Pressione MENU/ENTER toda vez.

4 Para encerrar a medição e calcular o valor médio.

Pressione MODE/END.

▶ ④ e → pisca.

O período de medição e o cálculo são valor médio contínuo exibidos.

5 Para retornar à visualização de medição:

Pressione MODE/END.

# 8 Controles via aplicativo testo Smart

Se o instrumento de medição estiver conectado ao aplicativo testo Smart, ele é operado prioritariamente pelo aplicativo. O instrumento de medição permanece na visualização de medição e os menus de configuração não podem ser acessados através do instrumento.

## 8.1 Visão geral de Segurança Alimentar

A seção Segurança Alimentar combina todas as funções necessárias para monitoramento dos pontos de controle de temperatura.

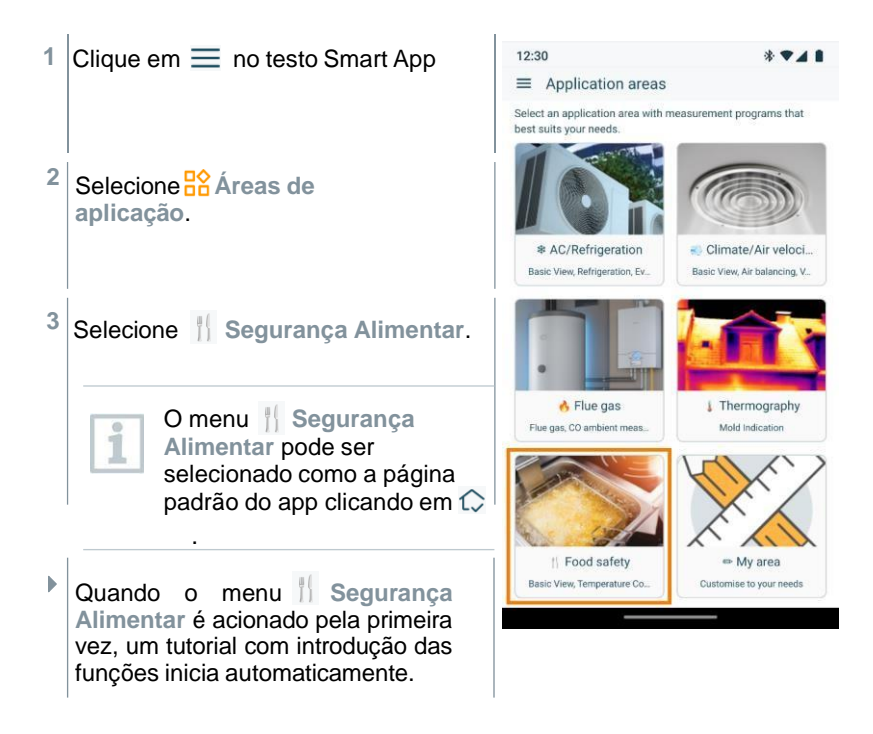

## 8.2 Visão geral da página de configuração dos pontos de controle de temperatura (CP/CCP)

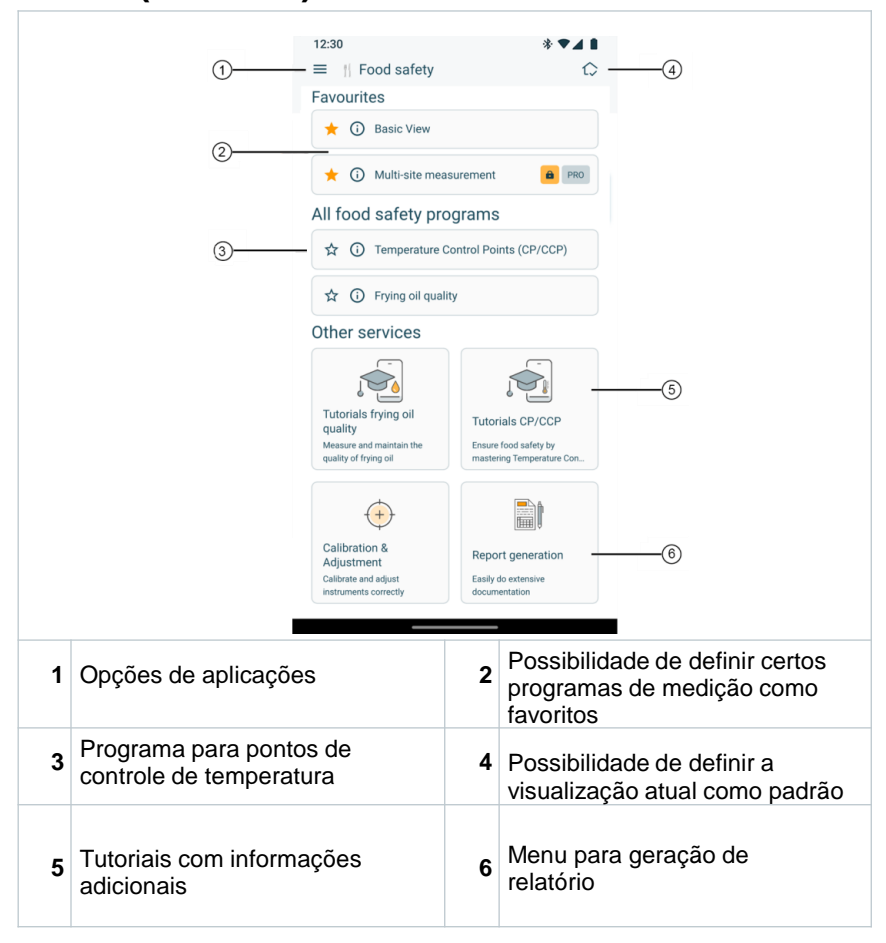

| 8.3 | Visão                                                                                    | geral dos c                                                         | controles de operação                                                                                                    |
|-----|------------------------------------------------------------------------------------------|---------------------------------------------------------------------|----------------------------------------------------------------------------------------------------|
|     |                                                                                          | 12:30                                                               | * ♥◢ ▮                                                                                                    |
|     | 1                                                                                        | -≡ Temperatu<br>Points (0                                           | ure Control                                                                                                    |
|     | 2                                                                                        | Live                                                                | Overview                                                                                                    |
|     |                                                                                          | Frozen ve                                                           | egetables                                                                                                    |
|     |                                                                                          | Results                                                             |                                                                                                    |
|     |                                                                                          | Temperature                                                         | ✓ - 18.3 °c                                                                                                    |
|     |                                                                                          | Alarm limits and comment                                            |                                                                                                    |
|     | (3)                                                                                      | Upper alarm limit                                                   | <b>- 15.0</b> °c                                                                                                    |
|     | 0                                                                                        | Lower alarm limit                                                   | <b>- 20.0</b> °C                                                                                                    |
|     |                                                                                          | Measure daily. Dispose of th above the alarm limit.                 | he goods if the value is8                                                                                                    |
|     | (4)                                                                                      | testo 110 Food - 378                                                | 9                                                                                                    |
|     | 0                                                                                        | Temperature                                                         | - 18.3 °c                                                                                                    |
|     | (5)                                                                                      | Discard all                                                         | Comment                                                                                                    |
| 1   | Opções de aplic                                                                          | cações                                                              | <ul> <li>Alternar entre as visualizações:</li> <li>Live = Ponto de controle atual</li> <li>Overview = Visão geral<br/>dos pontos de controle<br/>selecionados</li> </ul> |
| 3   | Resultados de r<br>medido e interp<br>alarme são mos<br>pressionar a teo<br>dispositivo) | nedições (valor<br>retações de<br>strados aqui após<br>sla ENTER no | 4 Mostra os instrumentos de<br>medição conectados                                                                                                    |
| 5   | Botões (Um cor<br>a medição pode<br>pressionando o                                       | nentário sobre<br>e ser salvo<br>botão comentar                     | <ul><li>Configuração de medição</li><li>6 (seleção e configuração dos pontos de controle)</li></ul>                                                                      |
| 7   | A seta permite r<br>próximo ponto o                                                      | mudar para o<br>de controle                                         | 8 Mostrar o comentário incluído<br>para o ponto de controle<br>selecionado                                                                                               |
| 9   | Configuração da                                                                          | a unidade de mediç                                                  | ção                                                                                                    |

#### 84 **Opcões do aplicativo**

#### 8.4.1 Configurando o idioma

Clique em  $\equiv$ .

1

i

1

▶

1

- 2 Selecione <sup>©</sup> Configurações
- Selecione 
   Idioma. 3
- ▶ Uma lista de seleção é exibida.
- 4 Selecione o idioma desejado.
- O idioma é alterado. ▶

#### 8.4.2 Exibir informações do aplicativo

Nas Informações sobre o aplicativo, você pode encontrar o número da versão do aplicativo instalado.

Clique em 📃.

Clique em <sup>(2)</sup> Aiuda e Informações. 2

3 Selecione Informações do Instrumento.

O número da versão do aplicativo e a ID são exibidos.

#### 8.4.3 Exibir o tutorial

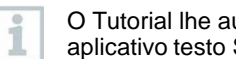

O Tutorial lhe auxilia com os primeiros passos para operar o aplicativo testo Smart.

Clique em  $\equiv$ .

- Clique em 🕐 Ajuda e Informações. 2
- O tutorial é exibido. No tutorial, deslize para exibir a próxima página.
- 3 Clique em X para sair do tutorial.

Adicionalmente, tutoriais separados para medições CP/CCP são disponíveis em 🚼 Áreas de Aplicação 🝴 Segurança Alimentar.

## 8.5 Menus de aplicação

#### 8.5.1 Selecionando um menu de aplicação

Clique em <u></u>.

i

1

▶

- Uma seleção de menus para várias aplicações é exibida.
- 2 Selecione a aplicação desejada.
- A sua aplicação selecionada é exibida.

### 8.5.2 Definindo favoritos

- 1 Clique em  $\equiv$ .
- Uma seleção de menus para várias aplicações é exibida.
- 2 Selecione a aplicação que deseja definir como favorita.
- <sup>3</sup> Clique em  $\mathfrak{A}$ .
- 🕨 A estrela aparece em laranja: 🜟 .

#### 8.5.3 Mostrar informações sobre uma aplicação

- <sup>1</sup> Clique em  $\equiv$ .
- Uma seleção de aplicações é exibida.
- <sup>2</sup> Clique em ①.
- As informações sobre uma aplicação são exibidas.

# 8.6 Definir configurações do instrumento de medição

- O instrumento de medição está conectado ao aplicativo testo Smart.
- <sup>1</sup> Clique em  $\equiv$ .
- O menu principal é aberto.
- <sup>2</sup> Clique em 🖴 Instrumentos de Medição.
- O menu Instrumentos de Medição é aberto.
- 3 Clique no instrumento de medição desejado.
- São exibidas informações sobre o modelo, número do pedido, número de série e versão do firmware.
- 4 Clique na aba Configurações.
- Uma janela com configurações do instrumento de medição respectivo abre.

Além das configurações que podem ser definidas no instrumento de medição, configurações adicionais também podem ser definidas.

5 Clique no texto em azul sob um cabeçalho de configurações ou desabilite as configurações, ou para abrir uma janela de comando para inserir um valor específico ou selecionar uma unidade.

Para detalhes nas opções de configuração, consulte as seguintes subseções.

Alterações nas configurações do instrumento de medição no aplicativo são transferidas diretamente ao instrumento de medição. Sincronização com o aplicativo é confirmada no instrumento de medição através de "SYNC DONE".

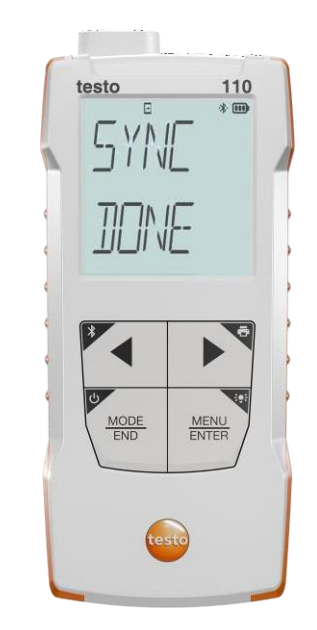

## 8.6.1 Configurando o menu do instrumento de medição

O aplicativo testo Smart pode ser usado para definir quais menus de configuração devem estar disponíveis ou ocultos no instrumento de medição.

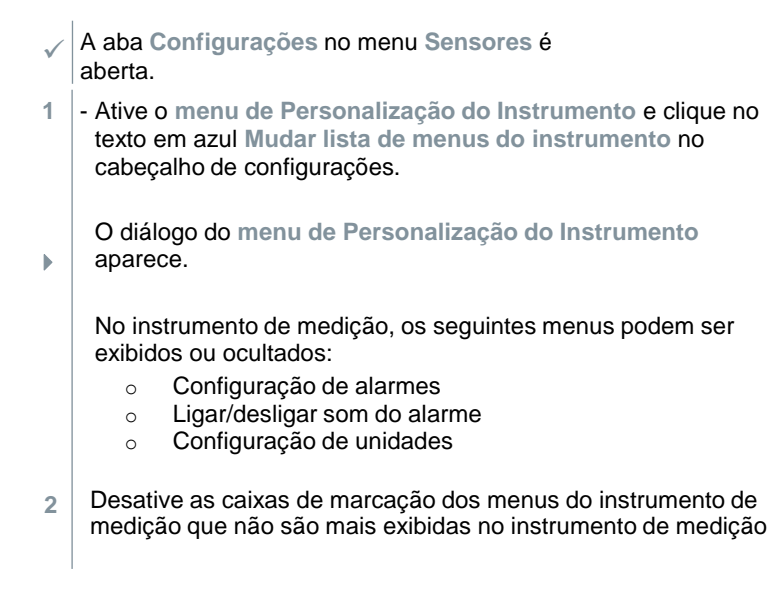

Ĭ

Os menus das entradas desativadas não serão mais exibidos no menu do instrumento de medição após a próxima sincronização.

Essas definições podem ser reinicializadas no menu através de "M.RES", e então todos os menus serão exibidos novamente no instrumento.

### 8.6.2 Definir auto desligamento

A aba Configurações está aberta.

1 Ative o auto desligamento usando o controle deslizante.

O instrumento de medição é desligado Tela ("Hold" é automaticamente se nenhuma tecla

Exceção: uma leitura congelada é exibida na tela).

### 8.6.3 Ativando o amortecimento

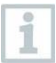

ь

Se as leituras flutuarem amplamente, é aconselhável amortecer as leituras.

- A aba Configurações está aberta.
- 1 Ative Ativar amortecimento usando o controle deslizante.
- 2 Clique em Média dos valores medidos.
- A janela para a Média dos valores medidos abre.
- 3 Insira um valor entre 2 e 20 valores medidos.
- Alterações nas configurações do instrumento de medição no aplicativo são transferidas diretamente ao instrumento de medição. Sincronização com o aplicativo é confirmada no instrumento de medição através de "SYNC DONE".

#### 8.6.4 Configuração de alarmes

- A visualização padrão com a aba LIVE está aberta.
- 1 Clique em .
- 2 Selecione Configuração do alarme.
- O menu com a visão geral dos alarmes que podem ser ativados é exibido.
- 3 Clique na caixa de marcação para ativar um alarme específico.
- 4 Clique em EDIT.

i

- A janela de comando para ativar e definir valores máximos e mínimos do alarme é exibida.
- 5 Clique em OK para confirmar as definições.
- Alterações nas configurações do instrumento de medição no aplicativo são transferidas diretamente ao instrumento de medição. Sincronização com o aplicativo é confirmada no instrumento de medição através de "SYNC DONE".

### 8.6.5 Definindo o incremento superficial

As sondas superficiais medem o calor da superfície auferida imediatamente após o contato inicial. Assim, o resultado da medição é inferior à temperatura de superfície real sem a sonda (o inverso também é verdadeiro para superfícies mais frias que a sonda). Esse efeito pode ser corrigido com um incremento de 1% da leitura.

- ✓ A aba Configurações está aberta.
- 1 Ative Incremento Superficial usando o controle deslizante.
- 2 Insira o valor do incremento superficial e confirme com OK.
- As alterações são transferidas ao instrumento de medição e a sincronização com o aplicativo é confirmada no instrumento de medição através de "SYNC DONE".

## 8.7 Tela das leituras

As leituras disponíveis podem ser exibidas de diferentes maneiras.

#### Visualização em tempo real:

As leituras transmitidas pelas sondas podem ser exibidas em uma visualização em tempo real. As leituras de todas as sondas conectadas são exibidas aqui.

- Visualização gráfica: Até quatro leituras diferentes podem ser exibidas em formato de gráfico. As leituras a serem exibidas podem ser selecionadas clicando em uma leitura acima do diagrama.
- Visualização em tabela: Na exibição em tabela, todas as leituras são exibidas em sequência, de acordo com a data e a hora. As diferentes leituras das sondas individuais podem ser selecionadas pressionando ◄ ►.

## 8.8 Ajustando a visualização

Clique em

1

- 2 Selecione Editar visualização
- Uma visão geral de todos os canais de medição e seus parâmetros de medição é exibida.
- 3 Retire a seleção da "marca de verificação" para ocultar um canal de medição do instrumento.
- 4 Pressione ▼ para selecionar a unidade de um canal de medição.
- 5 Clique em OK para confirmar as definições.

<sup>1</sup> 

# 8.9 Configurando pontos de controle

O programa de medição dos **Pontos de Controle de Temperatura** (CP/CCP) permitem criar múltiplos pontos de medição e medí-los em sequência em uma rodada de medição.

| 1 | Clique em $\equiv$ no testo Smart App.                                                           | 12:30                                                                                                    |
|---|--------------------------------------------------------------------------------------------------|----------------------------------------------------------------------------------------------------|
| 2 | Selecione Áreas de<br>Aplicação.                                                                 | Temperature probe<br>testo 110 Food<br>Serial Number: 84977813                                                                                                    |
| 3 | Selecione Segurança Alimentar.                                                                   | Control Points Control Point selection                                                                                                    |
| 4 | Selecione Pontos de Controle de<br>Temperatura (CP/CCP).                                         | Selected Control Points:<br>• Fridge<br>• Freezer                                                                                                    |
|   |                                                                                                  | Accept Configuration                                                                                                    |
| 5 | Selecione [Seleção de Pontos de<br>Controle].                                                    | 12:30 * 🗸 🕯                                                                                                    |
| • | O menu Seleção de Pontos de<br>Controle é mostrado.<br>Selecione [Adicionar Ponto de             | Control Point selection     Select the Temperature Control Points (CP/CCP) in which you want to measure, edit the settings of the existing CP/CCP or add new CP/CCP. |
|   | <b>Controle</b> se novos pontos de controle devem ser criados.                                   | Add Control Point                                                                                                    |
|   | Para fazer isso, insira o Nome do<br>ponto de controle e também                                  | Select all                                                                                                    |
|   | Limite superior de alarme and<br>Limite inferior de alarme e clique<br>em [Aplicar] para salvar. | Fridge<br>Last measurement on: ><br>22.07.24                                                                                                    |
| 7 | Selecione pontos de controle iá                                                                  | Last measurement on: > 18.07.24                                                                                                    |
| - | criados para a rodada de medição e<br>clique em [Aplicar] para aceitar a<br>seleção.             | Accept                                                                                                    |

# 8.10 Measuring control points

O programa de medição dos Pontos de Controle de Temperatura (CP/CCP) permitem criar múltiplos pontos de medição e medí-los em sequência em uma rodada de medição e permitem adicionar um comentário e/ou assinatura para os resultados de medição.

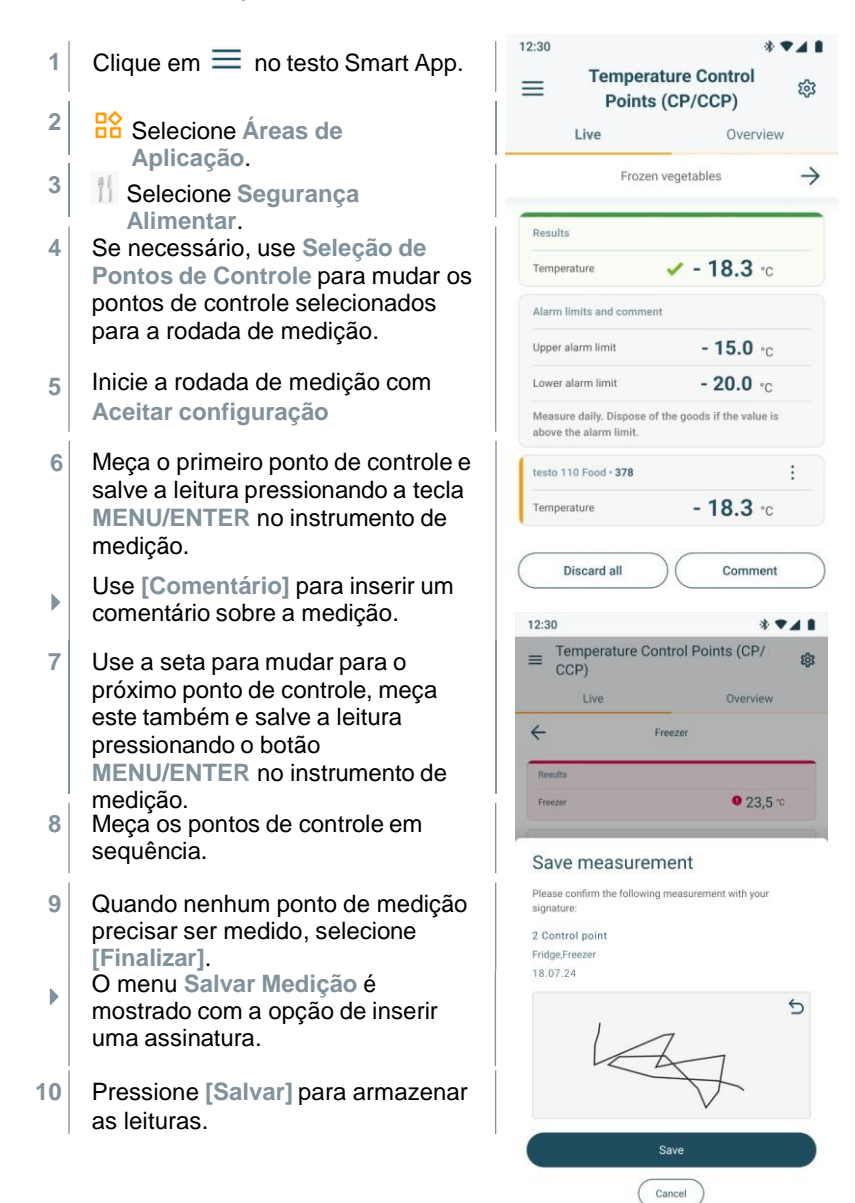

Se necessário, insira uma assinatura antecipadamente.

O menu Medição Finalizada é mostrado.

⊾

As leituras estão agora disponíveis para relatórios.

# 8.11 Exportando leituras

Determinados resultados de medição podem ser mostrados e exportados como relatórios em formato PDF para um ou mais pontos de controle e períodos de tempo livremente selecionáveis.

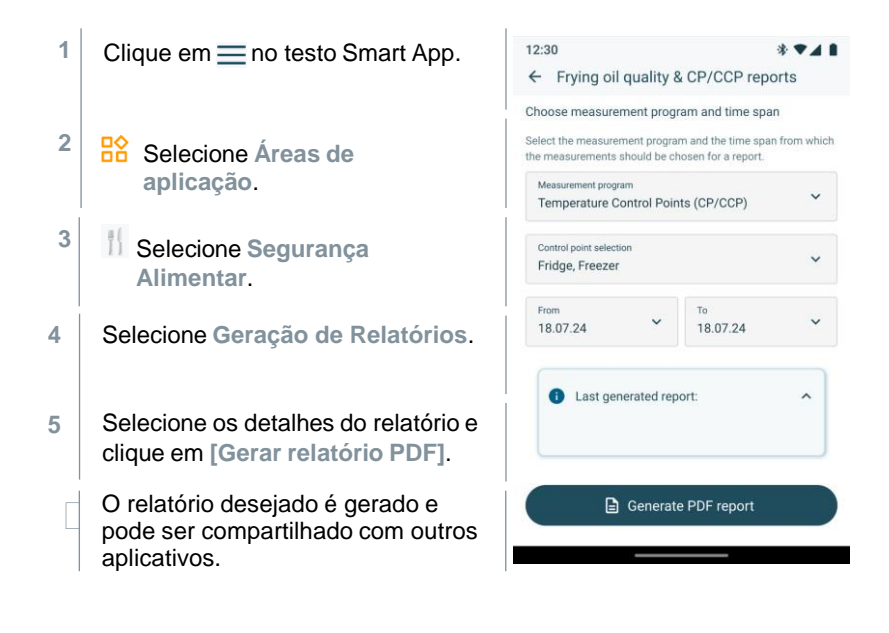

# 8.12 Atualização de Firmware

|        | • testo<br>testo Smart App                                                                                                    | \$\$ ≡                                                                                                    | Settings                                                                                                    |                                              | ← Advanced settings                                                                                                    |                                                    |
|--------|----------------------------------------------------------------------------------------------------|----------------------------------------------------------------------------------------------------|----------------------------------------------------------------------------------------------------|----------------------------------------------|----------------------------------------------------------------------------------------------------|----------------------------------------------------|
|        | ble                                                                                                    | •                                                                                                    | Language<br>Change language                                                                                                    | >                                            | Update measurement instruments<br>Enable update for connected instruments<br>On                                                                                                    | 0                                                  |
|        | Measurement programs                                                                                                    | -                                                                                                    | Measurement settings<br>Change units                                                                                                    | >                                            | Test beta features                                                                                                    |                                                    |
|        | Saved data and reports                                                                                                    | <b>A</b>                                                                                                    | Company details<br>Company name, technician, country                                                                                                    | >                                            | Test pre-released beta features of our app i<br>quality. Your feedback helps us to identify b<br>inaccuracies so we can fix them before the<br>Your opinion is very important to us. You w | for usability and<br>ougs and<br>official release. |
|        | Measurement instruments                                                                                                    | 0                                                                                                    | Privacy settings<br>Help us to improve!                                                                                                    | >                                            | IR Camera support                                                                                                    | tion.                                              |
|        | Settings     Pelp and Information                                                                                                    |                                                                                                    | My subscriptions<br>Manage subscriptions                                                                                                    | >                                            | Off<br>7420 transfer of measurements<br>Off                                                                                                    | 8<br>8                                             |
|        |                                                                                                    | Ŧ                                                                                                    | Advanced settings<br>Additional options                                                                                                    | >                                            | Live values UDP broadcast                                                                                                    |                                                    |
|        |                                                                                                    |                                                                                                    |                                                                                                    |                                              |                                                                                                    |                                                    |
| √<br>1 | Se um novo firmwa<br>medição, uma noti<br>conectar o instrum<br>Clique em Iniciar a                                                                                                    | are esti<br>ficação<br>ento ao<br>atualiz                                                                               | iver disponível<br>o de atualização<br>o aplicativo tes<br>ação para real                                                                                                    | para o<br>o é ex<br>to Sm<br>izar a          | o seu instrumen<br>ibida depois de<br>lart.<br>atualização.                                                                                                    | to de                                              |
| √<br>1 | <ul> <li>Se um novo firmwa<br/>medição, uma notir<br/>conectar o instrum</li> <li>Clique em Iniciar a<br/>Se você clicar em<br/>novamente na próx</li> </ul>                                                                                                    | are esti<br>ficação<br>ento ao<br>atualiz<br>Depois                                                                     | <ul> <li>o de atualização<br/>o de atualização<br/>o aplicativo tes</li> <li>ação para real</li> <li>a, a notificação<br/>onexão.</li> </ul>                                     | para o<br>o é ex<br>to Sm<br>izar a<br>de At | o seu instrumen<br>tibida depois de<br>tart.<br>atualização.<br>tualização é exit                                                                                                    | to de                                              |
| √<br>1 | Se um novo firmwa<br>medição, uma notificonectar o instrum<br>Clique em Iniciar a<br>Se você clicar em Inovamente na próx<br>Durante a atualizaçã<br>instrumento, a conez<br>não deve ser desati                                                                                                    | are esti<br>ficação<br>ento ao<br>atualiz<br>Depois<br>kima co<br>áo do<br>kão Blu<br>vada.                             | <ul> <li>o disponível</li> <li>o de atualização</li> <li>o aplicativo tes</li> <li>ação para real</li> <li>ação para real</li> <li>a, a notificação</li> <li>o nexão.</li> </ul> | para o<br>o é ex<br>to Sm<br>izar a<br>de At | o seu instrumen<br>ibida depois de<br>lart.<br>atualização.<br>tualização é exit                                                                                                    | m<br>to de<br>bida                                 |
| √<br>1 | <ul> <li>Se um novo firmwa<br/>medição, uma notit<br/>conectar o instrum</li> <li>Clique em Iniciar a</li> <li>Se você clicar em Inovamente na próx</li> <li>Durante a atualizaçã<br/>instrumento, a conex</li> <li>não deve ser desatit</li> <li>A atualização deve se<br/>integralmente e leva<br/>minutos dependendo<br/>smartphone usado.</li> </ul> | are esti<br>ficação<br>ento ao<br>atualiz<br>Depois<br>kima co<br>áo do<br>xão Blu<br>vada.<br>ser rea<br>aprox<br>o do | <ul> <li>o de atualização o de atualização o aplicativo tes</li> <li>ação para real</li> <li>a, a notificação o nexão.</li> <li>uetooth</li> <li>lizada</li> <li>5-10</li> </ul> | para o<br>o é ex<br>to Sm<br>izar a<br>de Af | o seu instrumen<br>tibida depois de<br>nart.<br>atualização.<br>tualização é exit                                                                                                    | to de<br>bida                                      |

Uma reinicialização do aplicativo testo Smart é recomendada após a atualização do instrumento.

#### Manutenção do produto 9

#### Inserindo / trocando pilhas 9.1

|                                                                                                    | 🛕 AVISO                                                             |                                                                                                    |
|----------------------------------------------------------------------------------------------------|---------------------------------------------------------------------|----------------------------------------------------------------------------------------------------|
| Risco grave de lesão ao usuário e/ou destruição do instrumento. Há risco de explosão caso a pilha seja substituída por outra do tipo incorreto. |                                                                     |                                                                                                    |
| - Use somente pilhas alcalinas do tipo não recarregável.                                                                                        |                                                                     |                                                                                                    |
| $\checkmark$                                                                                                    | O instrumento é desligado.                                          |                                                                                                    |
| 1                                                                                                    | Abra o compartimento de pilhas (na pa<br>usando o fecho de pressão. | arte traseira do instrumento)                                                                                   |
| 2                                                                                                    | Insira ou substitua as pilhas (3 x<br>pilhas AA alcalinas).         | -                                                                                                    |
|                                                                                                    | Observe a polaridade!                                               |                                                                                                    |
| 3                                                                                                    | Feche o compartimento de pilha.                                     | A CONTRACT OF A CONTRACT OF A CONTRACT OF A CONTRACT OF A CONTRACT OF A CONTRACT OF A CONTRACT OF A CONTRACT OF |
| 1                                                                                                    | Quando não estiver em uso por um long<br>as pilhas.                 | go período: Retire                                                                                              |

## 9.2 Limpeza do instrumento

1

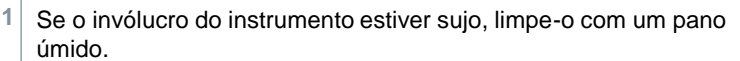

Não use agentes de limpeza agressivos ou solventes! Agentes de limpeza domésticos suaves ou espuma de sabão podem ser usados.

# 10 Dados técnicos do testo

| Recurso                       | Valor                                                                                             |
|-------------------------------|---------------------------------------------------------------------------------------------------|
| Parâmetros de medição         | °C, °F                                                                                            |
| Precisão                      | NTC: ±0,2 °C (-20 a +80 °C)<br>±0,3 °C (outras faixas)<br>Pt100: de acordo com a sonda<br>digital |
| Resolução                     | NTC: 0,1 °C<br>Pt100: de acordo com a sonda digital                                               |
| Faixa de Medição              | NTC: -50 a +150 °C<br>Pt100: -200 a +800 °C                                                       |
| Temperatura de operação       | -20 a +50 °C                                                                                      |
| Temperatura de<br>armazenagem | -20 a +50 °C                                                                                      |
| Umidade de operação           | 0 a 80 %UR / Somente para uso interno                                                             |
| Classe de IP                  | Instrumento de medição inserido no Topsafe e com sonda conectada: IP65                            |
|                               | Instrumento de medição sem Topsafe: IP20 (com sonda conectada, IP40)                              |
| Nível de contaminação         | PD2                                                                                               |
| Altitude Operacional Máx.     | ≤ 2000 m acima do nível do mar                                                                    |
| Potência nominal              | 2 W @ 4,5 V CC                                                                                    |
| Tipo de pilha                 | Pilhas 3 x 1,5 V AA<br>(incluídas no escopo de entrega)                                           |
| Vida útil da bateria          | >100 h                                                                                            |
| Dimensões                     | Instrumento: 135 x 60 x 28 mm<br>TopSafe: 165 x 75 x 46mm                                         |
| Peso                          | Instrumento: 187g<br>TopSafe:100g                                                                 |

Com o Topsafe (0516 0225) e as seguintes sondas, este produto atende aos requisitos da EN 13485 and NSF:

#### EN 13485

| Order no. | Faixa de medição |
|-----------|------------------|
| 0572 2163 | -40 a +85 °C     |
| 0615 1212 | -40 a +150 °C    |
| 0615 1712 | -40 a +125 °C    |
| 0615 1912 | -40 a +150 °C    |

| Order no. | Faixa de medição |
|-----------|------------------|
| 06152211  | -40 a +150 °C    |
| 06152411  | -25 a +150 °C    |
| 06153211  | -40 a +140 °C    |
| 06153311  | -40 a +150 °C    |
| 06180071  | -40 a +85 °C     |
| 06180072  | -40 a +85 °C     |
| 06180073  | -40 a +85 °C     |
| 0618 0275 | -40 a +85 °C     |

#### NSF

| Order no. | Faixa de medição |
|-----------|------------------|
| 06152211  | -40 a +150 °C    |

Adequabilidade: S, T (armazenamento, transporte) Ambiental: E (termômetro transportável) Classe de precisão: 0,5 Faixa de medição: consulte a tabela acima

De acordo com a EN 13485, os instrumento de medição devem ser verificados e calibrados regularmente de acordo com a EN 13486 (Recomendação: Anual). Entre em contato para mais informações: www.testo.com.br

# 11 Dicas e assistência

## 11.1 Perguntas e respostas

| Pergunta                                       | Causa possível                                                                                                    | Solução possível                                                                                          |
|------------------------------------------------|----------------------------------------------------------------------------------------------------|----------------------------------------------------------------------------------------------------|
| é exibido<br>Onto superior<br>direito da tela) | Bateria do<br>instrumento está<br>quase no fim                                                                                                  | Substitua as pilhas do<br>instrumento                                                                     |
| O instrumento<br>desliga-se<br>sozinho         | <ul> <li>A função de<br/>desligamento<br/>automático está<br/>ativada</li> <li>Capacidade<br/>restante da bateria<br/>é insuficiente</li> </ul> | <ul> <li>Desative a função<br/>de desligamento<br/>automático</li> <li>Substitua as<br/>pilhas</li> </ul> |
| A tela responde<br>lentamente                  | A temperatura<br>ambiente está muito<br>baixa                                                                                                   | Aumente a<br>temperatura<br>ambiente                                                                      |
| Tela:                                          | Erro do sensor                                                                                                    | Entre em contato com seu<br>revendedor ou com o<br>Atendimento ao Cliente<br>Testo.                       |
| Telay: 00000                                   | A faixa de medição<br>permitida foi excedida                                                                                                    | Mantenha-se dentro da<br>faixa de medição permitida                                                       |

| Pergunta         | Possível causa                                                                                      | Possível solução                                                                                                    |
|------------------|----------------------------------------------------------------------------------------------------|----------------------------------------------------------------------------------------------------|
| Tela: UUUUU      | A faixa de medição<br>permitida foi excedida                                                        | Mantenha-se dentro da<br>faixa de medição permitida                                                                  |
| Tela: BT Fail    | Não foi possível<br>estabelecer a conexão<br>Bluetooth <sup>®</sup>                                 | <ul> <li>Verifique a<br/>conexão<br/>Bluetooth<sup>®</sup>.</li> </ul>                                               |
|                  |                                                                                                    | <ul> <li>Reinicie o instrumento<br/>de medição, reinicie o<br/>aplicativo testo Smart.</li> </ul>                    |
| Tela: Print Fail | A impressão não pôde<br>ser realizada com<br>sucesso                                                | <ul> <li>Verifique a conexão<br/>Bluetooth®, desligue e<br/>ligue novamente, se<br/>necessário.</li> </ul>           |
|                  |                                                                                                    | <ul> <li>Desligue e ligue<br/>novamente a impressora.</li> </ul>                                                     |
| Tela: Probe Fail | Dano na sonda                                                                                       | Entre em contato com seu<br>revendedor ou com o<br>Atendimento ao Cliente<br>Testo.                                  |
| Tela: OTA Fail   | O processo de<br>atualização "sem fio" do<br>instrumento de medição<br>não pode ser concluído.      | Reinicie o instrumento de<br>medição e o aplicativo<br>testo Smart e verifique a<br>conexão Bluetooth <sup>®</sup> . |
| Tela: APP Lost   | Conexão com o<br>aplicativo testo Smart<br>foi interrompida. As<br>teclas são trancadas<br>por 3 s. | Reinicie o instrumento de<br>medição e o aplicativo<br>testo Smart e verifique a<br>conexão Bluetooth <sup>®</sup> . |

Se a sua pergunta não foi respondida: entre em contato com o seu revendedor ou com o Atendimento ao Cliente da Testo. Consulte o verso deste documento ou a página <u>www.testo.com/service-contact</u> para detalhes de contato.

## 11.2 Acessórios e peças de reposição

| Descrição                                        | N.° de pedido |
|--------------------------------------------------|---------------|
| Impressora Bluetooth <sup>®</sup> /IRDA          | 0554 0621     |
| Invólucro de proteção Topsafe                    | 0516 0225     |
| testo 110 kit aliementos incl. sonda de aço inox | 0563 0112     |

Para uma lista completa de todos os acessórios e peças de reposição, consulte os catálogos e folhetos de produtos ou visite nosso site <u>www.testo.com.br</u>

#### 11.2.1 Sondas de alimentos

| Descrição                                                            | N.° de pedido |
|----------------------------------------------------------------------|---------------|
| Sonda de aço inox tipo NTC (IP65) para<br>alimentos com conector TUC | 06152211      |
| Sonda NTC robusta de penetração com conector TUC                     | 06152411      |

| Descrição                                                                     | N.° de pedido |
|-------------------------------------------------------------------------------|---------------|
| Sonda NTC para alimentos congelados com conector<br>TUC – ponteira tipo broca | 0615 3211     |
| Sonda de aço inox à prova d'água (IP67) com<br>conector TUC                   | 0615 3311     |

## 11.2.1 Sondas NTC compatíveis

| Descrição                                                                                         | N.° de pedido |
|---------------------------------------------------------------------------------------------------|---------------|
| Sonda de imersão/penetração a prova d'água - com<br>sensor de temperatura NTC                     | 0615 1212     |
| Sonda de ar robusta - com sensor de temperatura NTC                                               | 0615 1712     |
| Sonda de temperatura com velcro e sensor de temperatura NTC                                       | 0615 4611     |
| Sonda com abraçadeira e sensor de<br>temperatura NTC - para medições em<br>tubulações (Ø 6-35 mm) | 0615 5505     |
| Sonda tubo com sensor de temperatura NTC - para medições em tubulações (Ø 5-65 mm)                | 0615 5605     |
| Sonda de temperatura de ponta (digital) - com sensor de temperatura NTC                           | 0572 2162     |
| Sonda a prova d'água NTC para superfícies com conector TUC                                        | 0615 1912     |

## 11.2.2 Sondas Pt100 compatíveis (digital)

| Descrição                                                                                                    | N.° de pedido |
|----------------------------------------------------------------------------------------------------|---------------|
| Sonda de imersão/penetração a prova d'água de alta<br>precisão com sensor de temperatura Pt100                       | 0618 0275     |
| Sonda de imersão/penetração com sensor de<br>temperatura Pt100                                                       | 0618 0073     |
| Sonda de temperatura do ar com sensor de temperatura<br>Pt100                                                        | 0618 0072     |
| Sonda de imersão flexível com sensor de temperatura<br>Pt100 e sonda de tubo flexível PTFE                           | 0618 0071     |
| Sonda de laboratório com sensor de temperatura<br>Pt100 em tubo de vidro (Duran 50) resistente a<br>meios agressivos | 0618 7072     |
| Sonda WBGT-Pt100 para temperatura ambiente                                                                           | 0618 0070     |
| Sonda WBGT-Pt100 para temperatura de bulbo úmido                                                                     | 0618 0075     |
| Sonda de temperatura de cabo com sensor de temperatura Pt100                                                         | 0572 2163     |
| Sonda especial Pt100                                                                                                 | 0618 9999     |

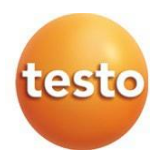

#### Testo SE & Co. KGaA

Celsiusstr. 2 79822 Titisee-Neustadt Alemanha Telefone: +49 (0)7653 681-0 E-mail<u>: info@testo.de</u> www.testo.com